### 파마넥스 수능 프로모션 구매 가이드

### 파마넥스 수능 프로모션

대한민국 수험생의 건강을 기원합니다.

기간 I 11월 6일(금) 오전 10시 - 11월 20일(금) 밤 12시

\* 구매하시고자 하는 제품 이미지를 클릭해주세요.

자세히 보기 >

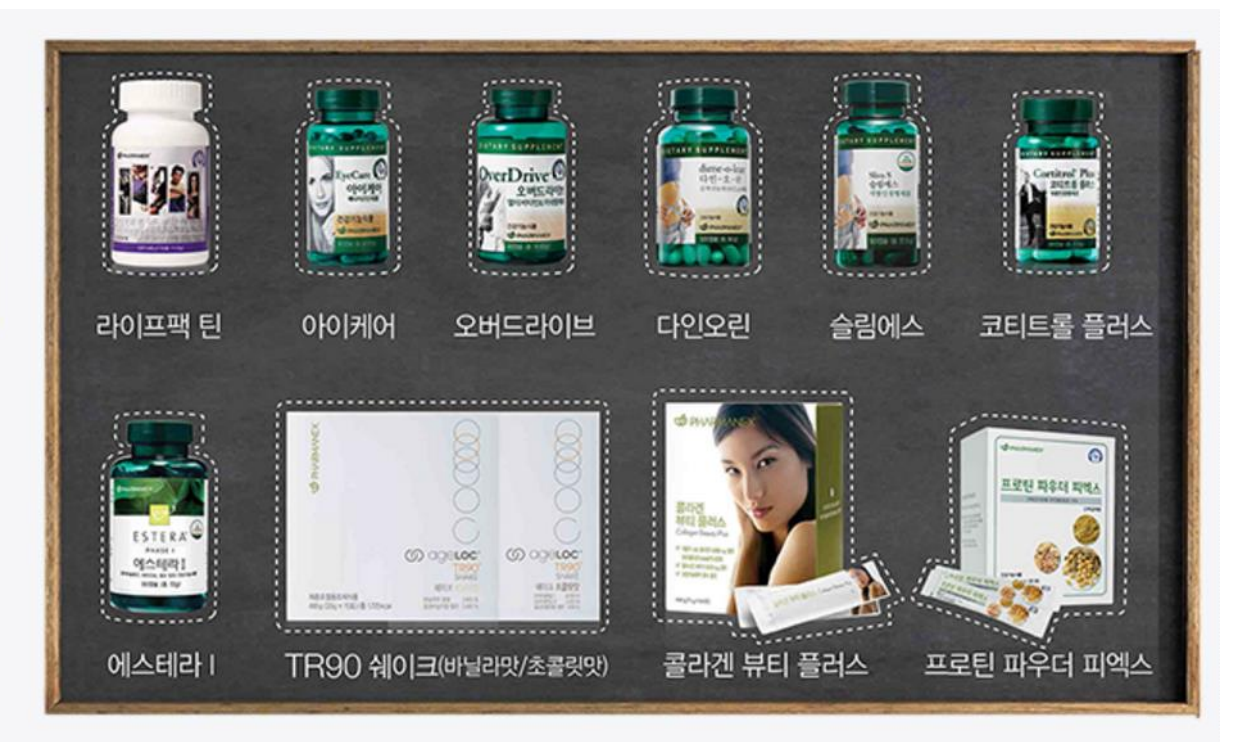

### 1. 뉴스킨몰

(1) 인터넷 익스플로러 (Internet Explorer) 를 통해 <u>www.nuskinkorea.co.kr/app</u> 로 접속하세요.

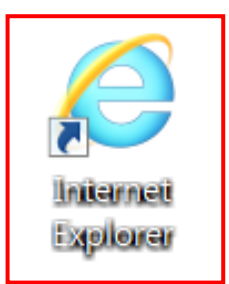

(2) 쇼핑 → 파마넥스에서 수능 프로모션 제품에 해당하는 제품을 선택하여 장바구니에 담아주세요.

| 콜레스틴                                  | 오버드라이브                             |
|---------------------------------------|------------------------------------|
| PV : <b>45.09</b> 가격: <b>62,000</b> 원 | PV : <b>22</b> 가격: <b>32,000</b> 원 |
| 2 - + 담기                              | 2 - + 담기                           |
| 혀재 장바구니 내역   수량 : 4 개 P               | /:134.18 금액:188.000원               |

#### (3) 장바구니에서 주문 내역 확인 후 '주문하기'를 클릭하세요.

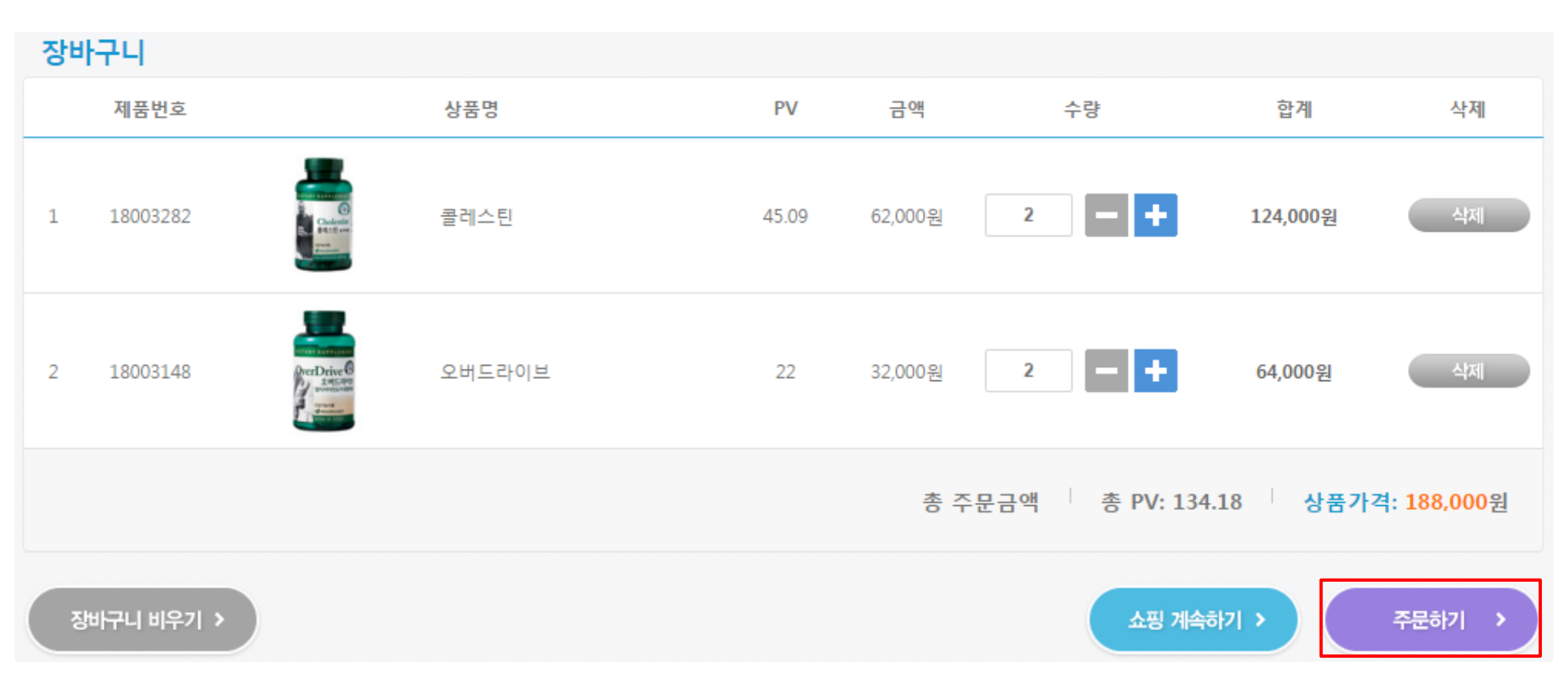

# (4) 수능 프로모션 제품 구매 시, 결제 페이지로 이동하면 수능 프로모션 할인 쿠폰 안내 팝업창이 뜹니다. '확인' 버튼을 눌러주세요.

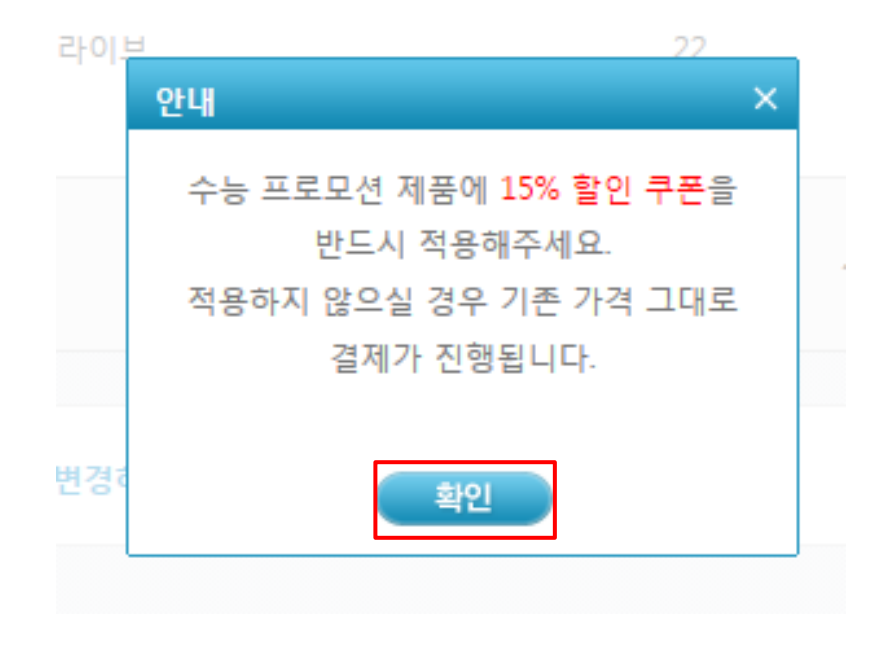

## (5) 결제 페이지 내 주문내역 확인 후, 수능 프로모션 쿠폰 '사용하기' 버튼을 눌러주세요. ※ 단, 수능 프로모션 쿠폰은 타 쿠폰과 중복사용이 불가합니다.

| 주문내역                               |                                                                                                    |                  |                          |             |              |  |
|------------------------------------|----------------------------------------------------------------------------------------------------|------------------|--------------------------|-------------|--------------|--|
| 제품번호                               | 상품명                                                                                                    | PV               | 금액                       | 수량          | 합계           |  |
| 18003282                           | 2 2 대<br>2 2 대<br>2 2 대<br>2 2 대<br>2 2 대<br>2 2 대<br>2 2 대<br>2 2 대<br>2 2 대<br>2 2 대<br>2 2 대<br>2 2 대<br>2 2 대<br>2 2 대<br>2 2 대<br>2 2 대<br>2 2 대<br>2 2 대<br>2 1 년<br>2 1 년<br>2 1 1 1 1 1 1 1 1 1 1 1 1 1 1 1 1 1 1 1 | 45.09            | 62,000원                  | 2           | 124,000원     |  |
| 18003148                           | Red Drive<br>Per Drive<br>Anterna<br>Anterna<br>A                                                                                                    | 22               | 32,000원                  | 2           | 64,000원      |  |
|                                    | 총 주                                                                                                    | 문금액 총 PV: 134.18 | 상품가격: 188,0              | 00원 + 배송비 0 | 원 = 188,000원 |  |
| 주문하실 상품의 수량 등의 주                   | ц <b>ц</b> .                                                                                                    |                  | 장                        | 장바구니 돌아가기 > |              |  |
| 쿠폰현황                               |                                                                                                    |                  |                          |             |              |  |
| 쿠폰                                 | 유효기간                                                                                                    | â                | 할인조건                     |             | 사용여부         |  |
| ਦੇਸ਼ਨਾਇ ਛੋਈ ਸਦ<br>15,000<br>ਦੇ ਬਣਾ | 2015. 10. 1 ~ 2015. 10. 31                                                                                                    | 15만원 이상, 1       | 15만원 이상, 10.97PV 이상 구매 시 |             | 사용하기 >       |  |
| 수능 프로모션 쿠폰<br>15% 할인<br>8 ****     | 2015. 11. 3 ~ 2015. 11. 13                                                                                                    | 수능 프로모션 지        | 예품에 한해 15% 할인            |             | 사용하기 >       |  |

#### (6) 쿠폰 사용 시 버튼이 빨간색 '사용취소' 상태로 변경되며, 총 주문금액 및 총 PV가 15% 할인된 금액으로 변경됩니다.

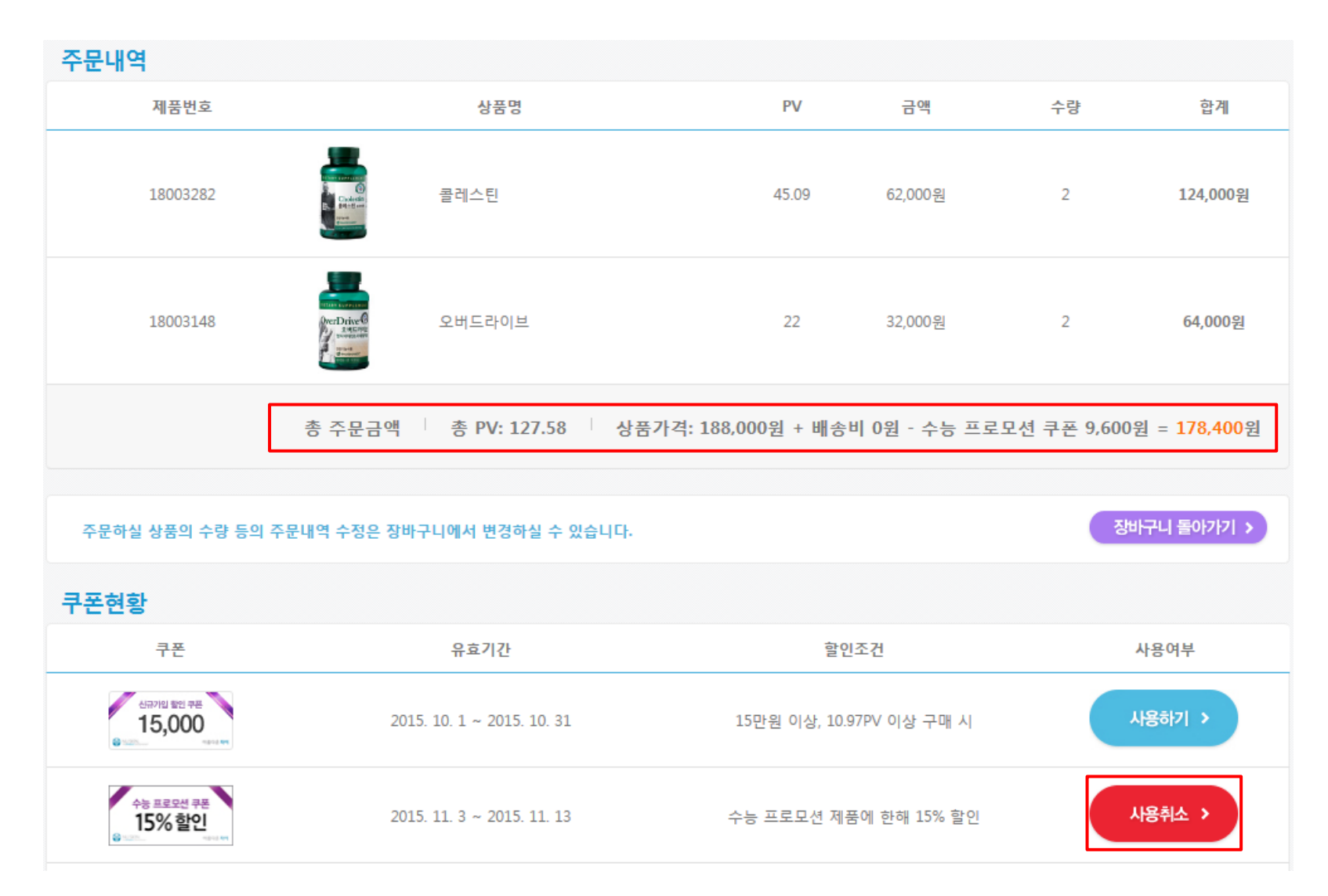

#### (7) 결제 방법 입력 후 '결제하기' 버튼을 눌러주세요.

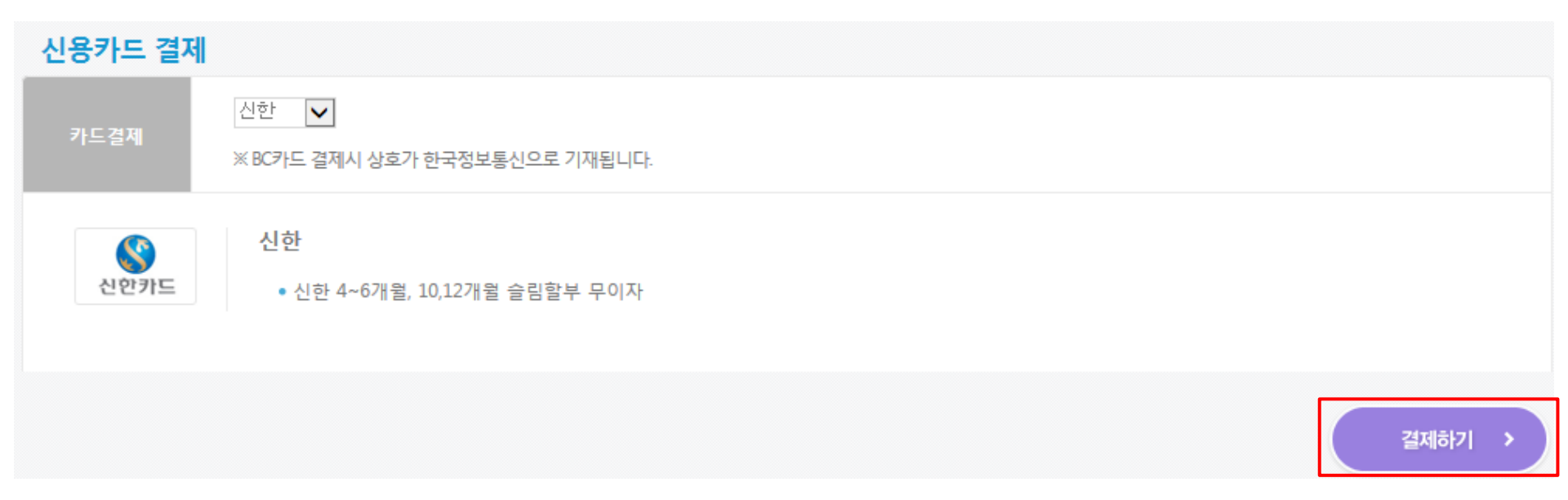

# ※ 단, 수능 프로모션 제품이 아닌 제품들만 구매할 시, 수능 프로모션 할인 쿠폰 안내 팝업창이 뜨지 않으며, 수능 프로모션 쿠폰 적용 시 사용 불가 팝업창이 뜹니다.

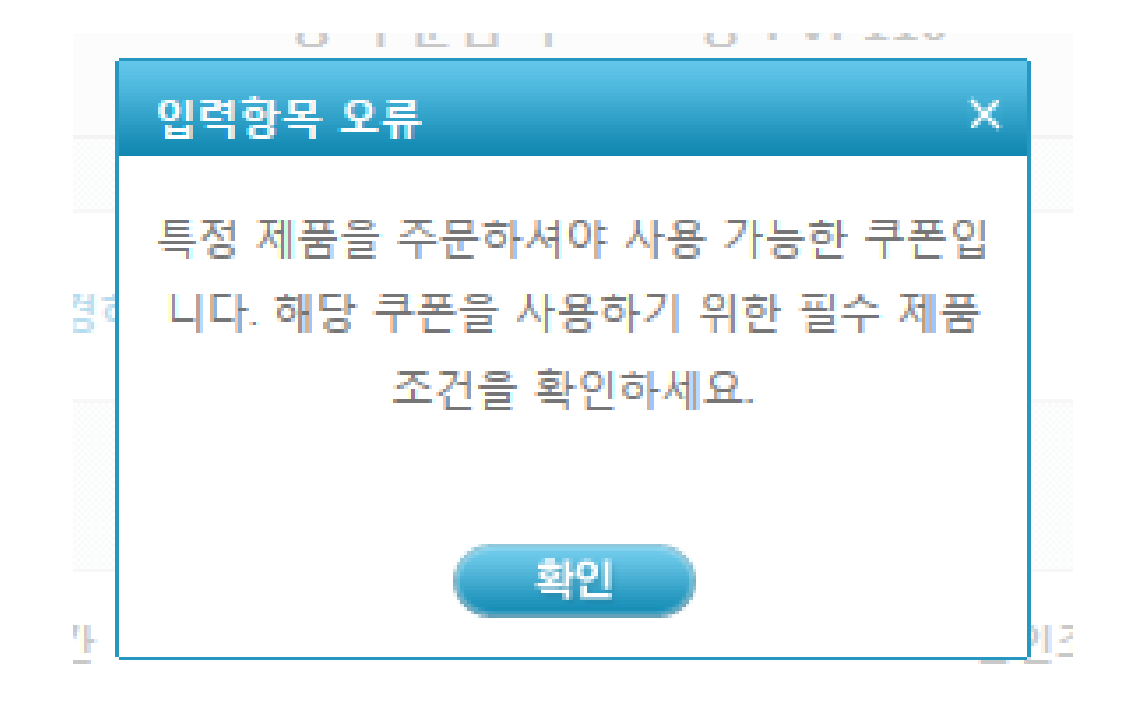

#### ※ 단, 수능 프로모션 제품과 프로모션 제품이 아닌 제품을 함께 구매할 때, 수능 프로모션 제품에 한해 쿠폰이 반영되어 할인된 금액 및 PV가 적용됩니다.

| 주문내역                                                            |                            |                          |             |               |                      |  |  |
|-----------------------------------------------------------------|----------------------------|--------------------------|-------------|---------------|----------------------|--|--|
| 제품번호                                                            | 상품명                        | PV                       | 금액          | 수량            | 합계                   |  |  |
| 18003901                                                        | 에이지락 알-스퀘어드                | 110                      | 158,000원    | 1             | 158,000원             |  |  |
| 18003421                                                        | N 950 라이프팩 틴               | 30.23                    | 42,000원     | 2             | 84,000원              |  |  |
|                                                                 | 총 주문금액 총 PV: 161.39 상품가격   | : 242,000원 + 배송비         | 0원 - 수능 프로! | 모션 쿠폰 12,600원 | <u> 원</u> = 229,400원 |  |  |
| 주문하실 상품의 수량 등의 주문내역 수정은 장바구니에서 변경하실 수 있습니다.                     |                            |                          |             |               | 장바구니 돌아가기 >          |  |  |
| 쿠폰현황                                                            |                            |                          |             |               |                      |  |  |
| 쿠폰                                                              | 유효기간                       | 할인?                      | 할인조건        |               | 사용여부                 |  |  |
| ਪੋਸ਼ਾਮਿਬ ਬਿੱਧੀ ਕਾਲ<br>15,000<br>ਵੇ ਘਟਣੇ                         | 2015. 10. 1 ~ 2015. 10. 31 | 15만원 이상, 10.97PV 이상 구매 시 |             |               | 사용하기 >               |  |  |
| 수능 프로모션 쿠폰<br>15% 할인<br>않고???~~~~~~~~~~~~~~~~~~~~~~~~~~~~~~~~~~ | 2015. 11. 3 ~ 2015. 11. 13 | 수능 프로모션 제품에 한해 15% 할인    |             |               | 남용취소 >               |  |  |

### 2. 모바일몰

#### (1) 인터넷 (Safari 혹은 인터넷) 을 통해 <u>nuskinkorea.co.kr</u>로 <mark>접속</mark>하세요.

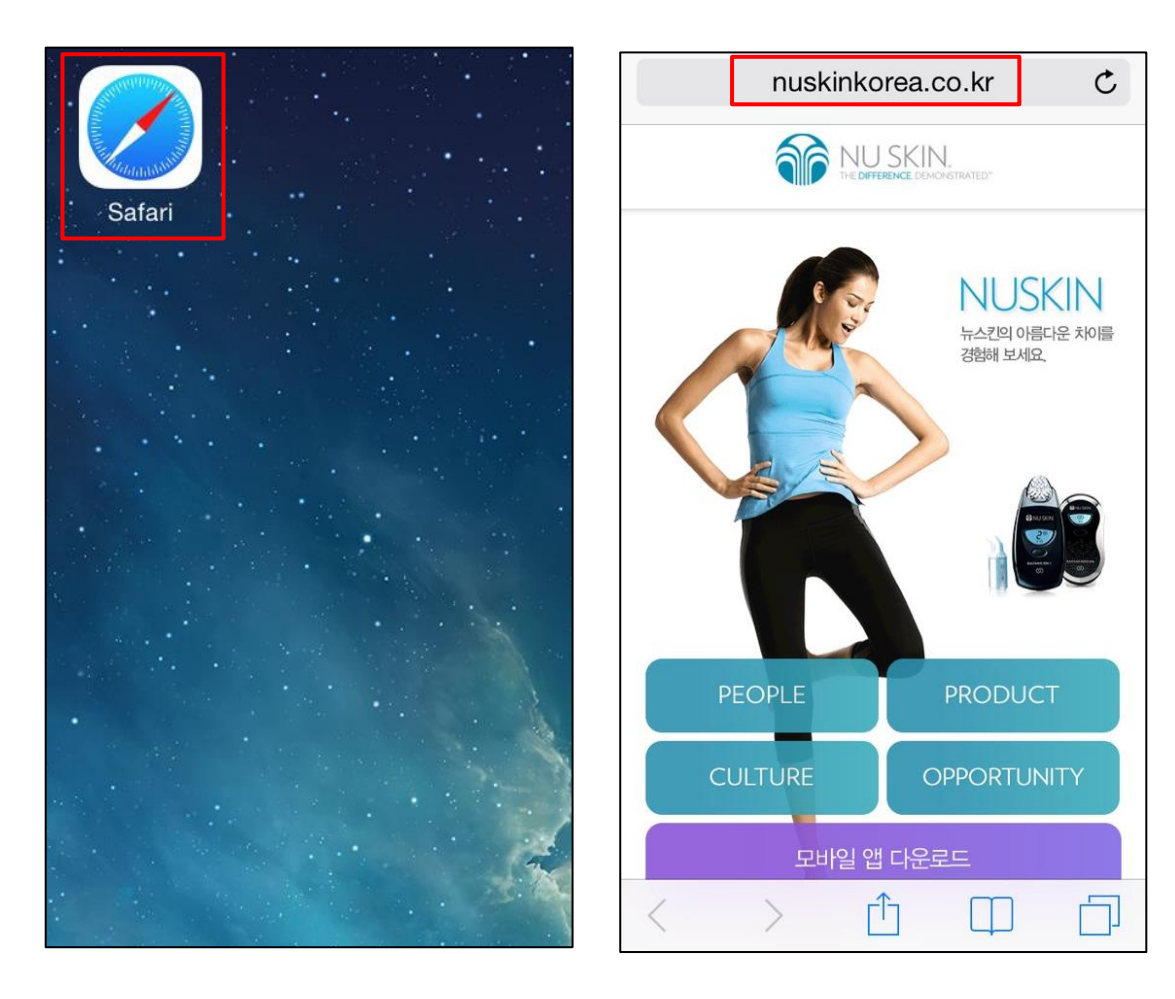

### (2) '모바일 앱 다운로드'를 클릭하여 '뉴스킨몰' 앱을 다운로드하세요.

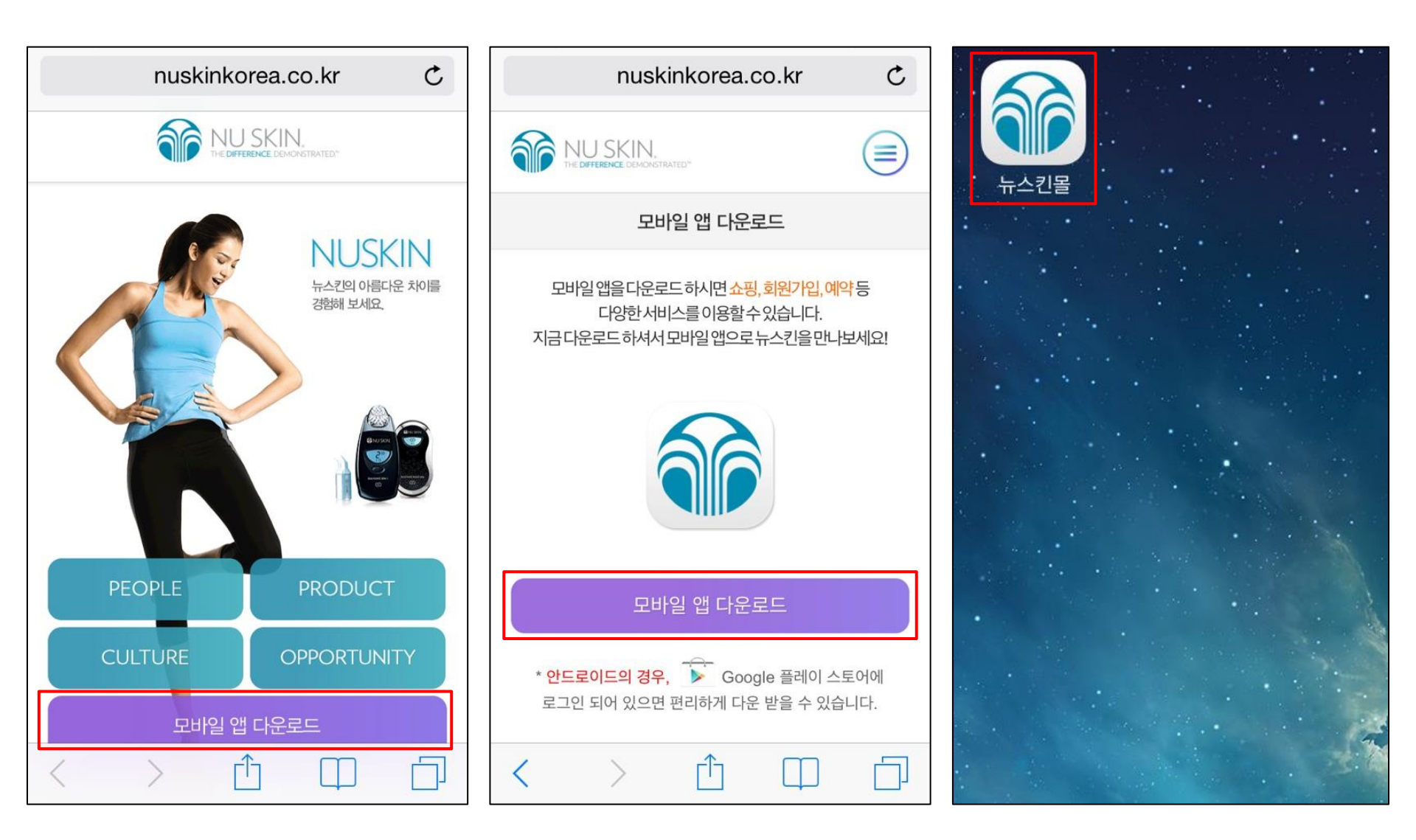

# (3) 수능 프로모션 페이지의 제품 이미지 혹은 '쇼핑 → 파마넥스' 에서 수능 프로모션 제품에 해당하는 제품을 선택하세요.

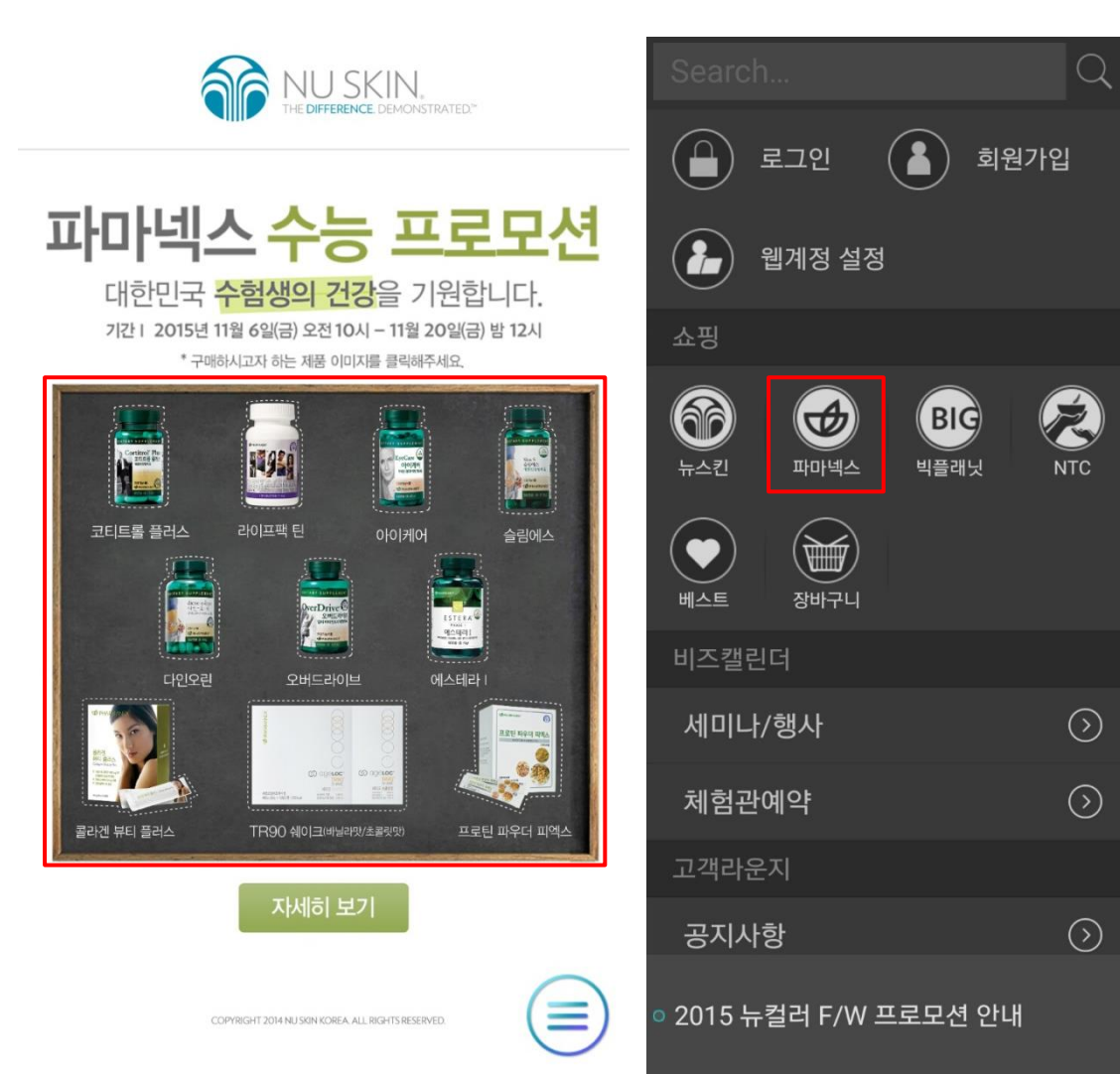

### (4) 원하는 수량을 장바구니에 담은 후 주문 내역을 확인하여 '주문하기'를 클릭하세요.

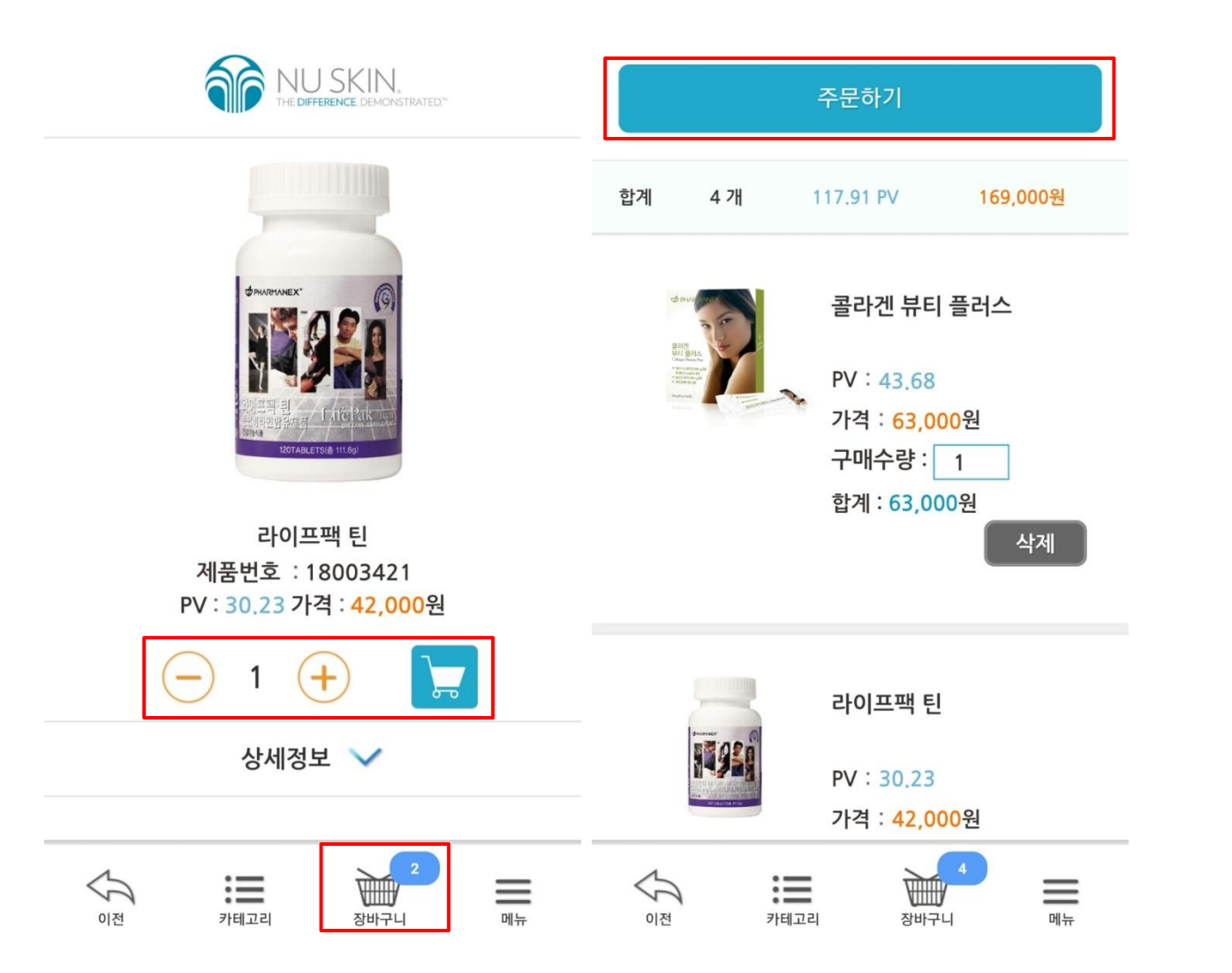

## (5) 수능 프로모션 제품 구매 시, 결제 페이지로 이동하면 수능 프로모션 할인 쿠폰 안내 팝업창이 뜹니다. '확인' 버튼을 눌러주세요.

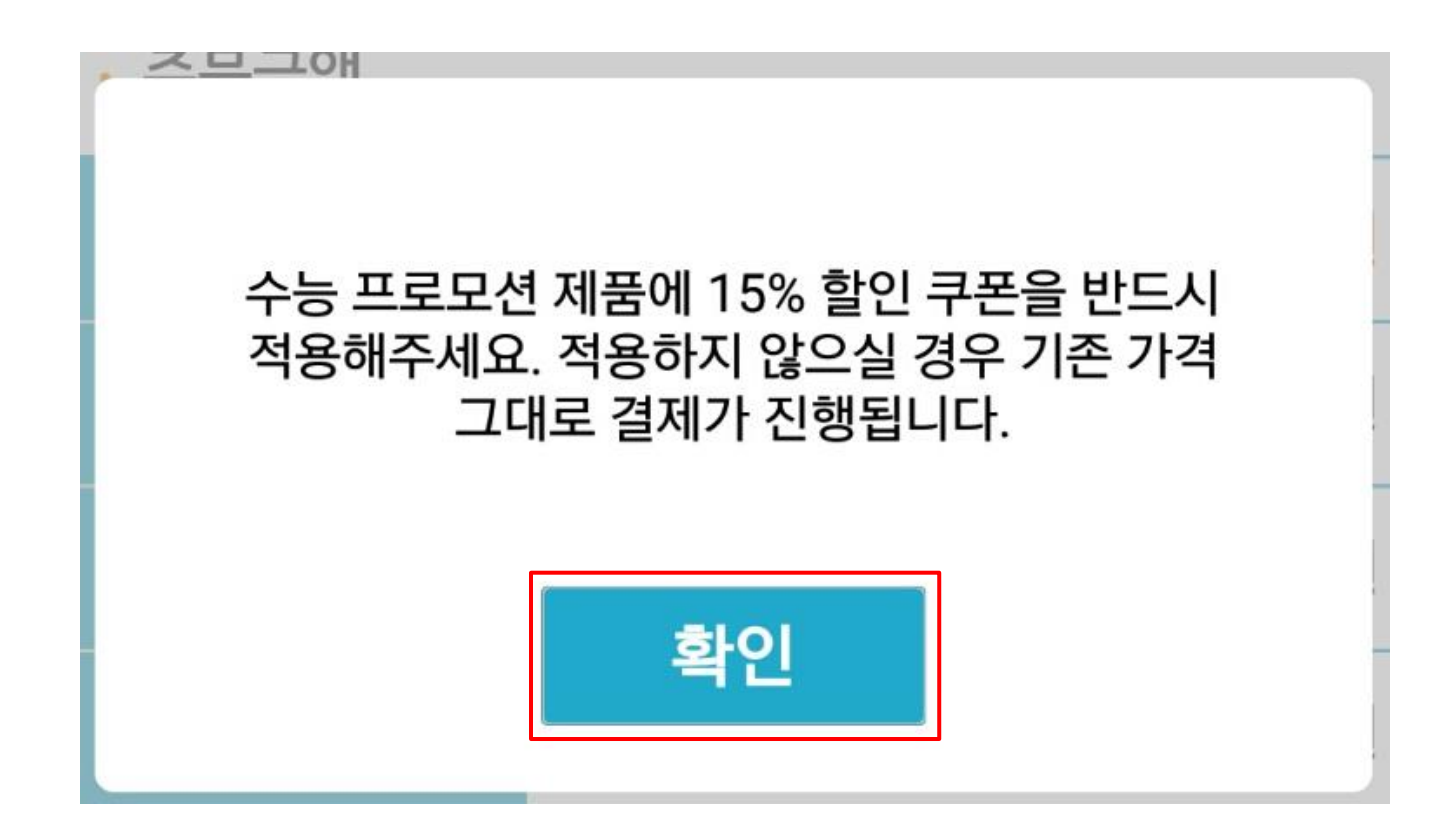

# (6) 결제 페이지 내 주문내역 확인 후, 보유 쿠폰을 클릭하여 수능 프로모션 15% 할인 쿠폰 버튼을 눌러주세요. ※ 단, 수능 프로모션 쿠폰은 타 쿠폰과 중복사용이 불가합니다.

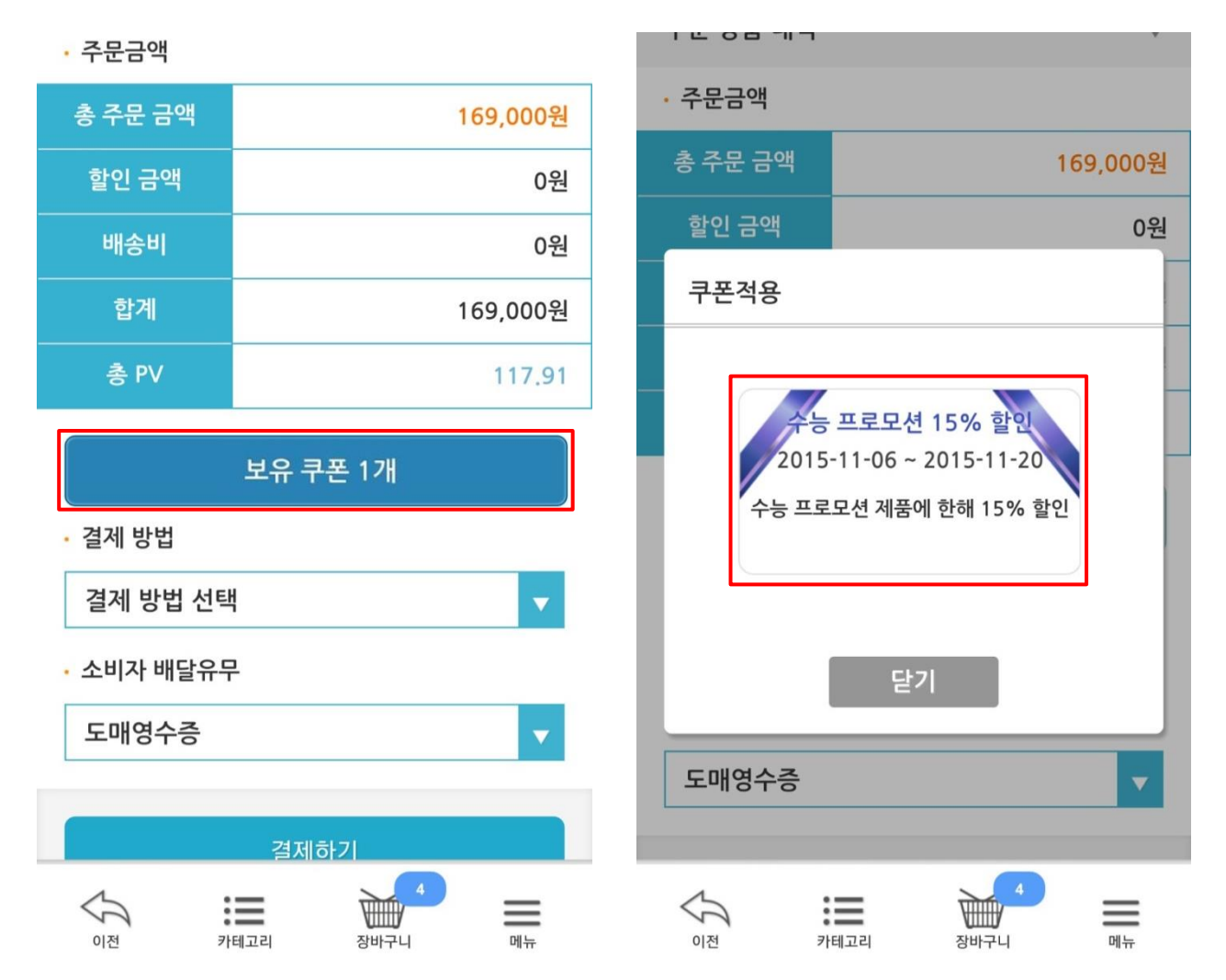

(7) 쿠폰 사용 시 버튼이 빨간색 '사용취소' 상태로 변경되며,
총 주문금액 및 총 PV가 15% <mark>할인된 금액으로 변경</mark>됩니다.
(8) 결제 방법 입력 후 '결제하기' 버튼을 눌러주세요.

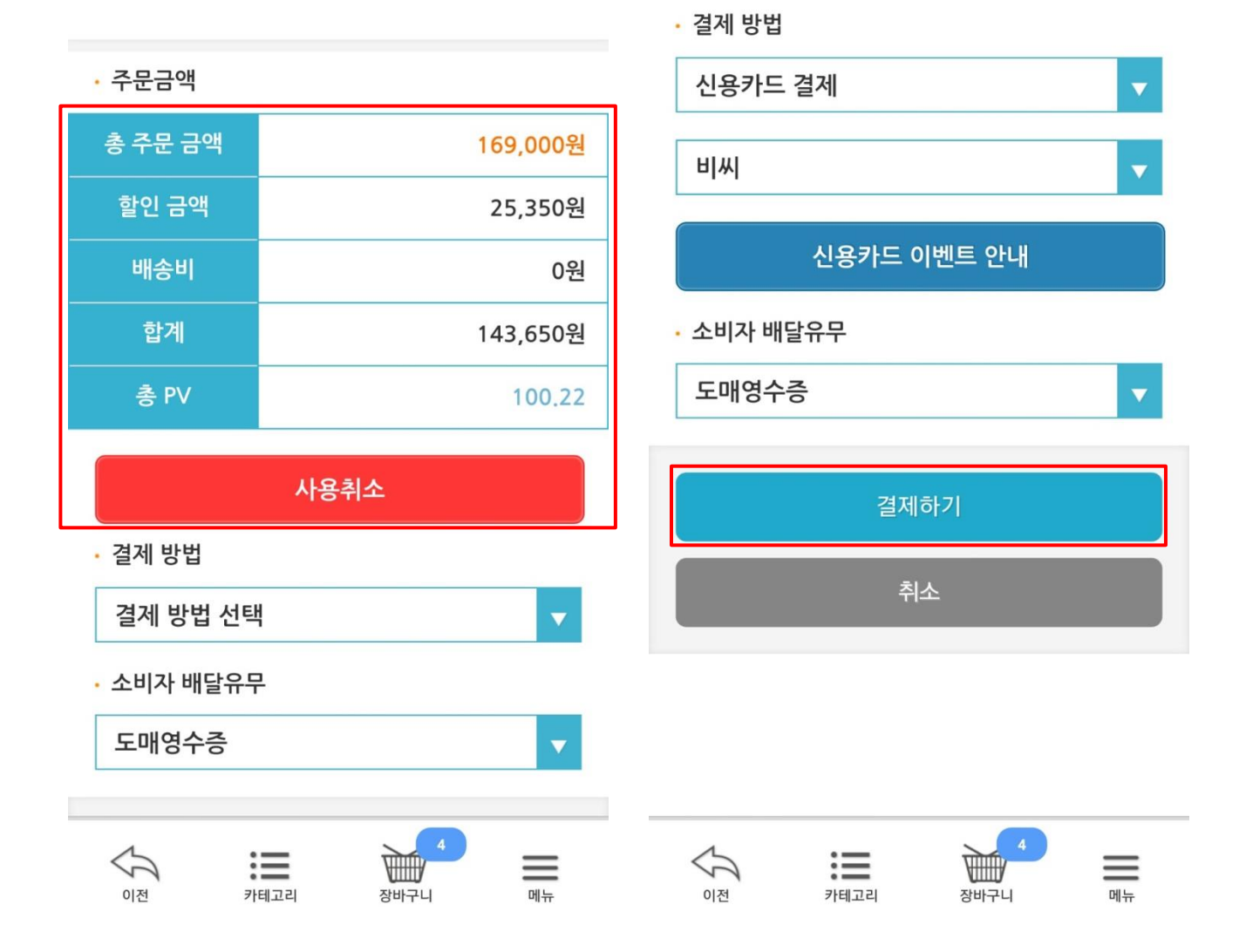

# ※ 단, 수능 프로모션 제품이 아닌 제품들만 구매할 시, 수능 프로모션 할인 쿠폰 안내 팝업창이 뜨지 않으며, 수능 프로모션 쿠폰 적용 시 사용 불가 팝업창이 뜹니다.

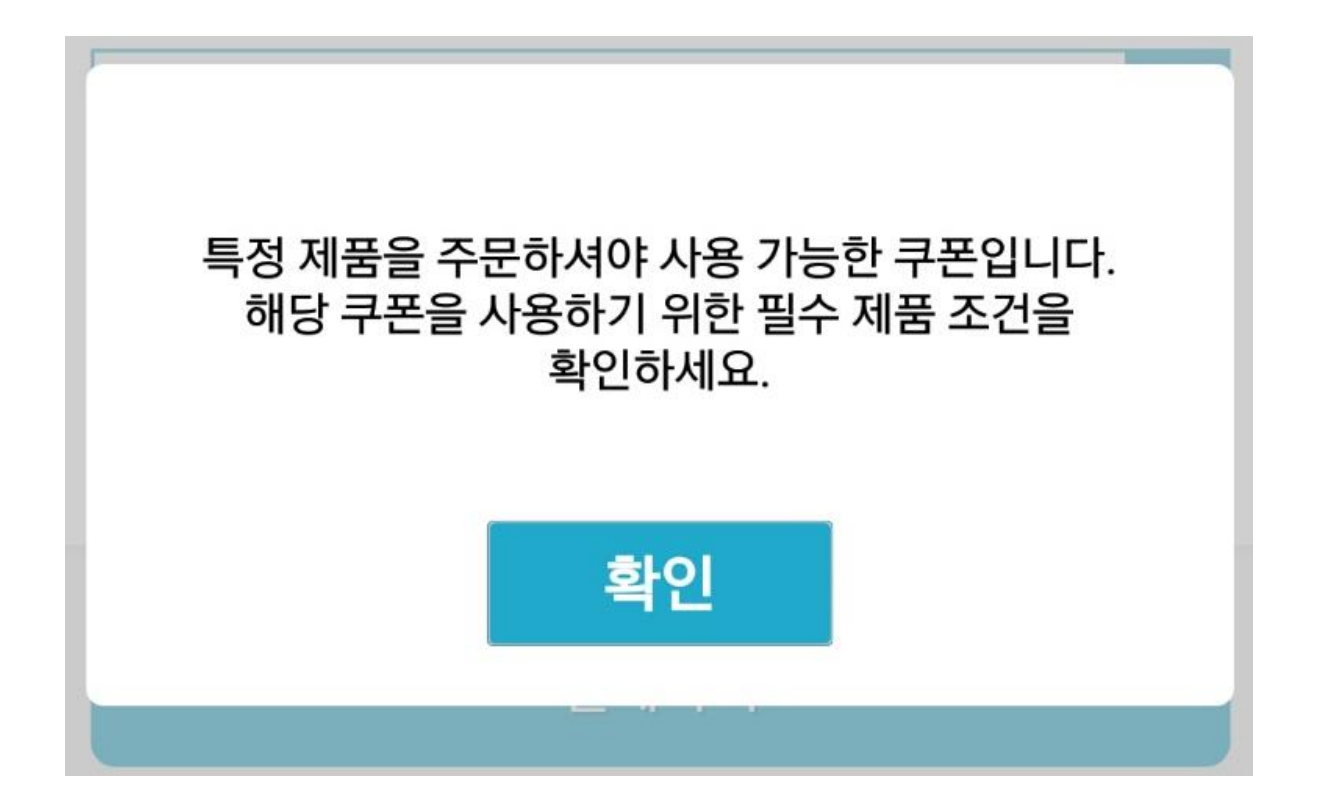